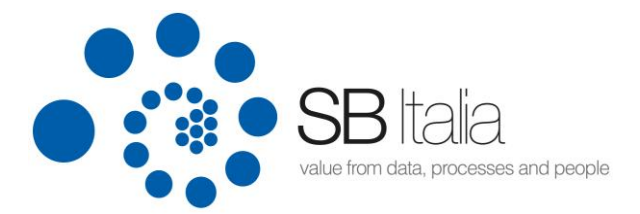

# Manuale Operativo per il Processo di Qualifica dei Fornitori

SBI S.r.I.

20024 Garbagnate M.se Viale Forlanini, 38 Tel. +39 02.994442.1 Fax +39 02.994442.22

www.sbitalia.com

16128 Genova Salita Salvatore Viale 1/7 Tel +39 010.590724 Fax +39 010.8630598

www.docsweb.it

Cap.Soc. € 250.000 i.v. P.IVA 04513160962 REA 1753575

info@sbitalia.com

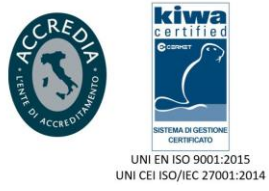

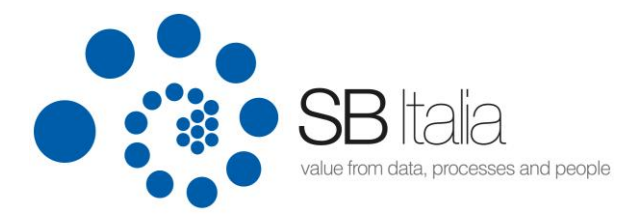

# Indice

| 1. Introduzione                                                 | 3  |
|-----------------------------------------------------------------|----|
| 2. Compatibilità browser                                        | 3  |
| 3. Processo di qualifica                                        | 3  |
| 3.1. Creazione account al portale web (registrazione fornitore) | 4  |
| 3.2. Attivazione account (conferma registrazione)               | 6  |
| 3.3. Log-in al portale                                          | 7  |
| 3.4. Inserimento nuova richiesta di qualifica                   | 7  |
| 3.5. Compilazione questionario di valutazione                   | 8  |
| 3.6. Scelta delle classi merceologiche                          | 10 |
| 3.7. Invio richiesta                                            | 12 |
| 3.8. Pre-approvazione da parte di SB                            | 15 |
| 3.9. Caricamento dei documenti richiesti                        | 16 |
| 3.10. Valutazione della documentazione fornita da parte di SB   | 22 |
| 3.11. Qualifica del fornitore                                   | 22 |
| 3.12. Štato dei documenti                                       | 24 |

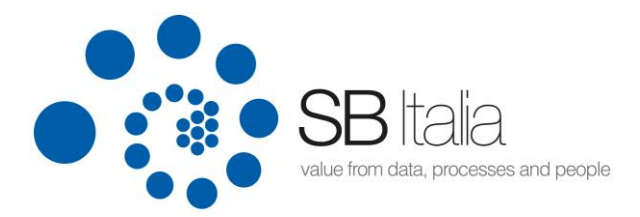

# **1.Introduzione**

Tramite questo Portale, SB Italia permette ai potenziali fornitori di candidarsi elettronicamente per entrare nella Lista Fornitori aziendale per le classi merceologiche di interesse. I candidati possono accedere al processo di qualifica, tramite la creazione di un account, per il quale il sistema provvederà ad assegnare USER-ID e PASSWORD che verranno inviate all'indirizzo e-mail comunicato in fase di registrazione. La qualifica di un fornitore ha validità generalmente di trentasei mesi (36), ad eccezione dei casi in cui sono individuate delle diverse e/o specifiche limitazioni o estensioni temporali. Il processo di qualifica è a titolo NON oneroso.

In caso di necessità e/o chiarimenti sul processo di qualifica o problemi tecnici è possibile inviare una mail a: <u>contabilita.fornitori@sbitalia.com</u>

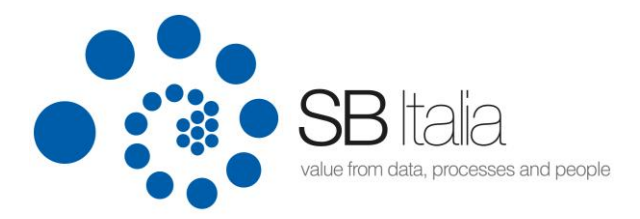

## 2. Compatibilità browser

Il portale web è ottimizzato per una risoluzione dello schermo di 1280x1024px ed è compatibile con i principali browser internet (Internet Explorer, Chrome, Firefox, Safari). In caso di utilizzo di Internet Explorer va disattivata la modalità di compatibilità (vedere come fare qui <u>http://windows.microsoft.com/it-it/internet-explorer/use-compatibility-view#ie=ie-10-win-7</u>)

## 3. Processo di qualifica

Il processo prevede i seguenti passaggi:

- 1. Creazione account al portale web (registrazione fornitore)
- 2. Attivazione account (conferma registrazione)
- 3. Log-in al portale
- 4. Inserimento nuova richiesta di qualifica
- 5. Compilazione questionario di valutazione
- 6. Scelta delle classi merceologiche
- 7. Invio richiesta
- 8. Pre-approvazione da parte di SB
- 9. Caricamento dei documenti richiesti
- 10. Valutazione da parte di SBI della documentazione fornita
- 11. Qualifica del fornitore

#### 3.1. Creazione account al portale web (registrazione fornitore)

Per accedere al "portale Fornitori SB" bisogna cliccare sul seguente link: <u>https://fornitori.sbitalia.com/portal</u>

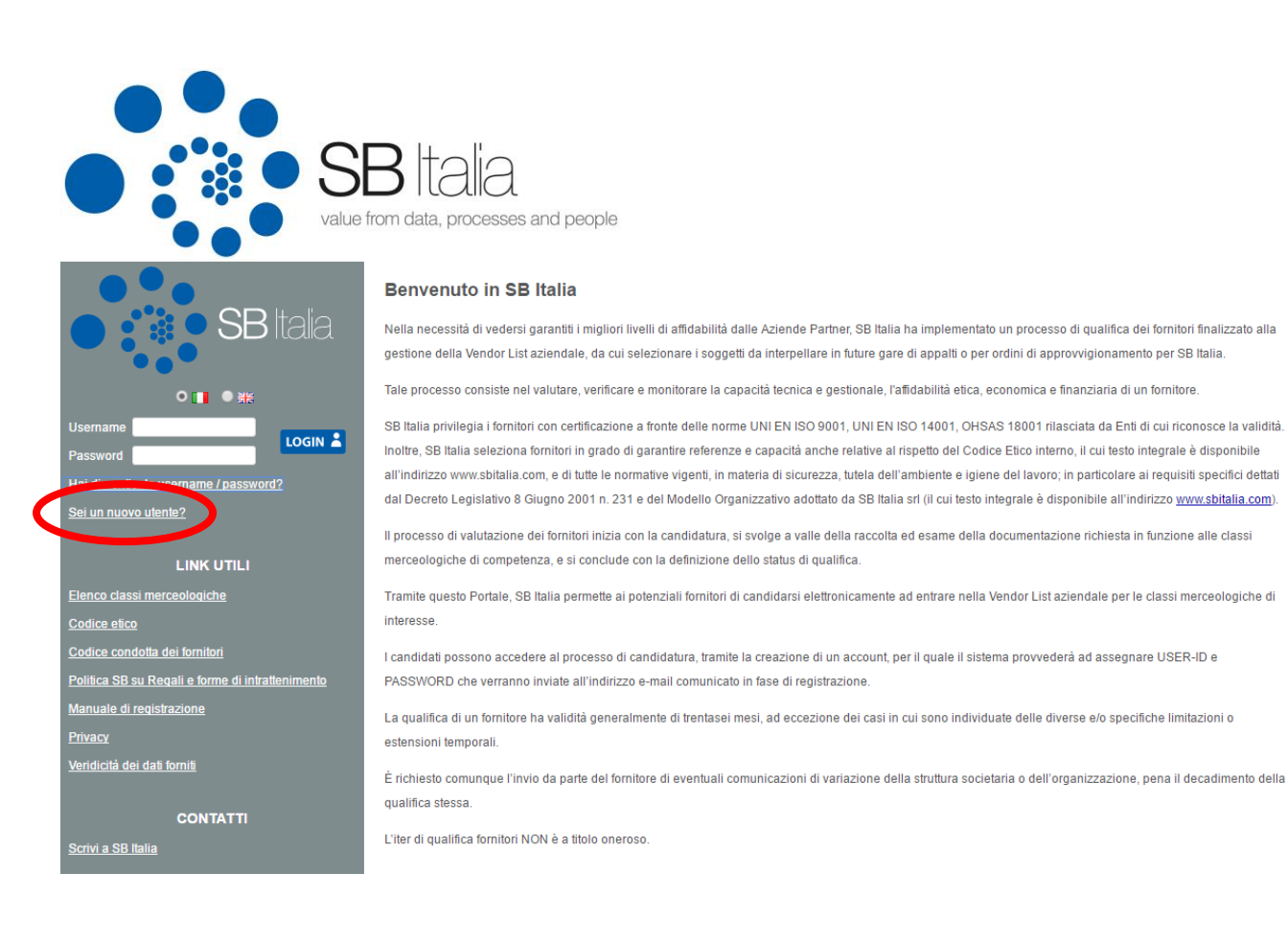

Qualora non si possiedano ancora le credenziali di accesso al portale tramite il link 'Sei un nuovo utente?' sarà possibile effettuare la propria registrazione.

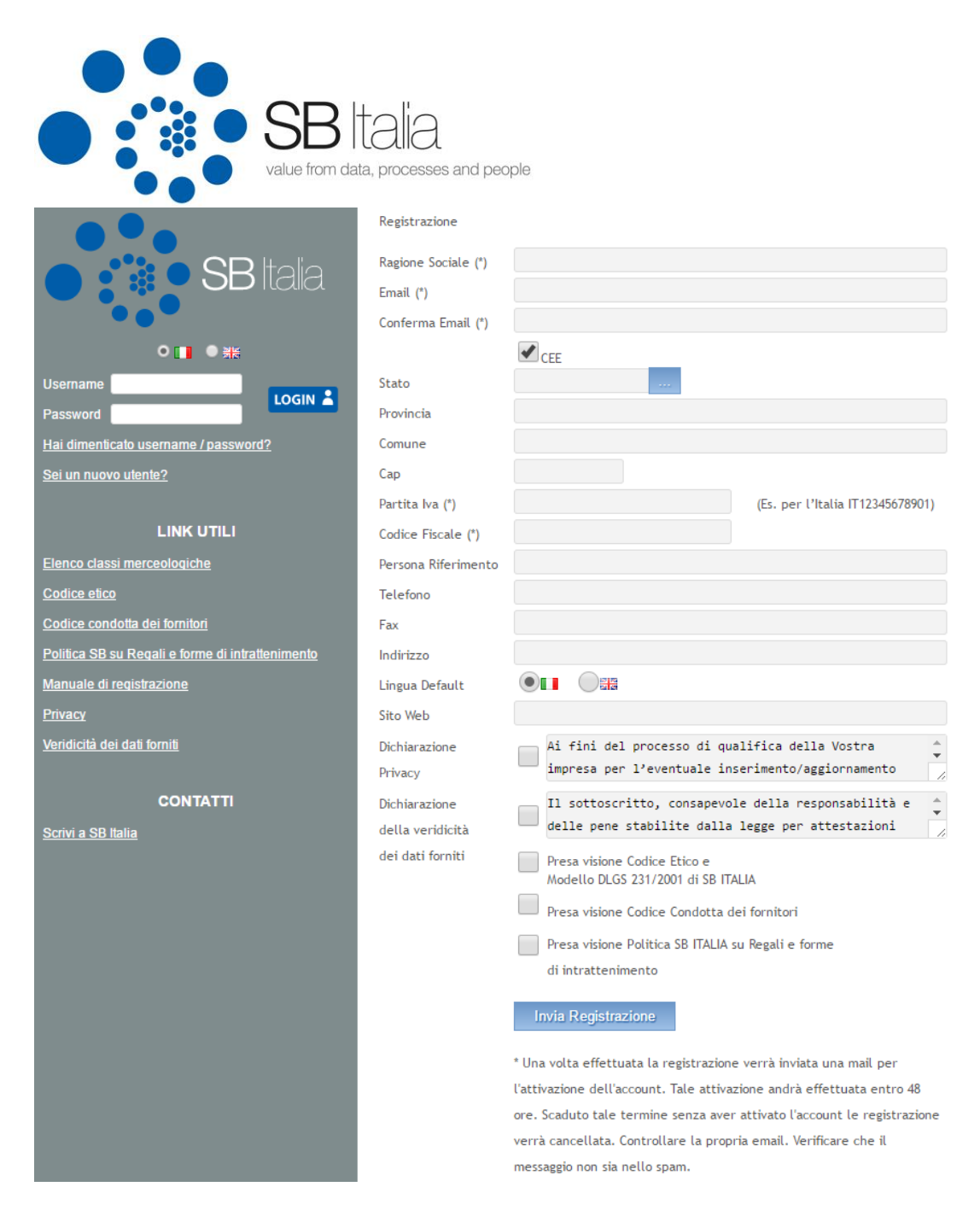

Procedere cliccando sul link 'Sei un nuovo utente?' Compilare tutti i campi indicati come obbligatori. È necessario approvare in modo specifico la privacy e la veridicità dei dati forniti. La scelta della lingua imposterà la lingua in cui verrà visualizzata l'applicazione. Potrà essere cambiata in qualunque momento e sarà effettiva alla successiva log-in.

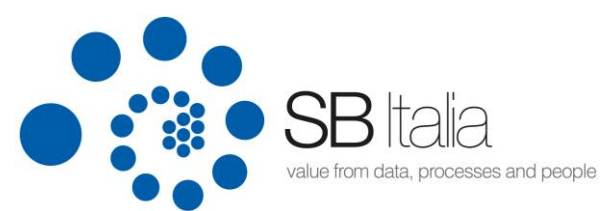

#### 3.2. Attivazione account (conferma registrazione)

L'invio della registrazione comporta la generazione di un account utente che verrà notificato via mail con le credenziali di accesso create automaticamente dal sistema e necessita di attivazione. La mail di notifica della generazione dell'account contiene un link che dovrà essere cliccato per attivare (rendere attive) le credenziali di accesso. Se tale attivazione non verrà effettuata entro 48 ore dal ricevimento della mail l'account sarà eliminato. Solo dopo tale attivazione sarà possibile effettuare la log-in al portale con le credenziali fornite.

#### 3.3. Log-in al portale

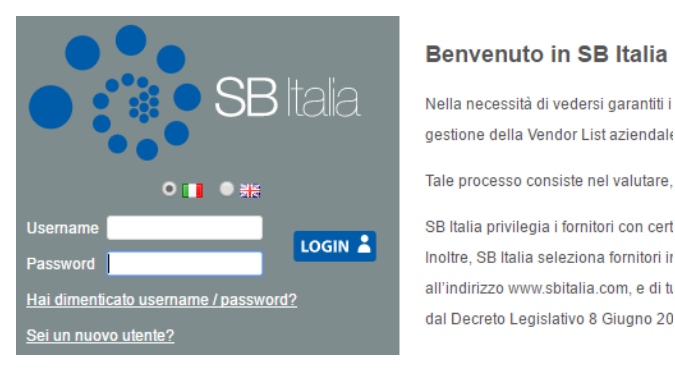

Una volta attivato l'account è possibile effettuare l'accesso e iniziare il processo invio richieste di qualifica. Dopo aver effettuato la log-in sarà possibile cambiare la password di accesso attraverso la voce di menu presente nella barra a sinistra ('CAMBIO PASSWORD'). Quest'ultima dovrà rispettare le seguenti regole: lunghezza minimo 8 caratteri, alfanumerica, almeno 1 numero ed una lettera, Dovrà essere diversa dallo User id e contenere almeno una lettera maiuscola ed una minuscola.

#### 3.4. Inserimento nuova richiesta di qualifica

L'avvio vero e proprio del processo di qualifica avviene cliccando sulla voce di menu 'NUOVA RICHIESTA DI QUALIFICA' nel menu a sinistra. Questo fa accedere ai 5 step di qualifica fornitori.

- Step 1: verifica dati aziendali
- Step 2: compilazione questionario valutazione (vedere 3.5.)
- Step 3: scelta sotto classi merceologiche (3.6.)
- Step 4: riepilogo ed invio richiesta (3.7.)
- Step 5: caricamento documenti e completamento richiesta (3.9.)

| Va                                             | SB tc<br>lue from data, p            | Dia<br>processes and people                                                                                   |                       |                                 |                              |
|------------------------------------------------|--------------------------------------|----------------------------------------------------------------------------------------------------|-----------------------|---------------------------------|------------------------------|
|                                                | Nuova Richies                        | ta                                                                                                    |                       |                                 |                              |
| <b>SB</b> ilaia                                | Verificare i dati e confe            | mare cliccando il bottone 'Successivo'                                                                        |                       |                                 |                              |
| Benvenuto SBI ITALIA SRL                       | Step 1<br>Dati Anagra                | fici 2 Step 2<br>Questionario<br>Valutazione 3 Scelta Classi                                                  | 4 Step<br>Rieg<br>Rid | p 4<br>pilogo e Invio<br>hiesta | 5 Step 5<br>Upload Documenti |
| ● 🚺 ● 🗮                                        | Pagiana Sagiala (*)                  |                                                                                                    |                       |                                 |                              |
| AREA PERSONALE                                 | Email (*)                            | contabilita fornitori@sbitalia.com                                                                            |                       |                                 |                              |
| НОМЕ                                           | Conferma Email (*)                   | contabilita.fornitori@sbitalia.com                                                                            |                       |                                 |                              |
| DATI ANAGRAFICI                                |                                      | CEE                                                                                                    |                       |                                 |                              |
| CAMBIO PASSWORD                                | Stato                                | italia                                                                                                    |                       |                                 |                              |
| LOGOUT                                         | Provincia                            | mi                                                                                                    |                       |                                 |                              |
|                                                | Comune                               | garbagnate milanese                                                                                           |                       |                                 |                              |
| MENU                                           | Сар                                  | 20024                                                                                                    |                       |                                 |                              |
| NUOVA RICHIESTA DI QUALIFICA                   | Partita Iva                          | 1T04526987111                                                                                                 |                       |                                 |                              |
| STATO QUALIFICHE                               | Codice Fiscale                       | 04526987111                                                                                                   |                       |                                 |                              |
| STATO DOCUMENTI                                | Telefono                             |                                                                                                    |                       |                                 |                              |
|                                                | Fax                                  |                                                                                                    |                       |                                 |                              |
|                                                | Indirizzo                            |                                                                                                    |                       |                                 |                              |
| Elenco classi merceologiche                    | Lingua Default                       |                                                                                                    |                       |                                 |                              |
| Codice etico                                   | Sito Web                             |                                                                                                    |                       |                                 |                              |
| Codice condotta dei fornitori                  | Dichiarazione<br>Privacy             | 🖌 Ài fini del processo di qualifica della Vostra                                                              | ^                     |                                 |                              |
| Ponuca SB su Regain e forme di intrattenimento | Dichiarazione                        | impresa per l'eventuale                                                                                       | ~                     |                                 |                              |
| Privacy                                        | della veridicità<br>dei dati forniti | ✓ sottoscritto, consapevole della<br>responsabilità e delle pene stabilite dalla                              | $\widehat{}$          |                                 |                              |
| Veridicità dei dati forniti                    |                                      | Presa visione Codice Etico e                                                                                  |                       |                                 |                              |
|                                                |                                      | Modello DLGS 231/2001 di SASOL ITALY SpA                                                                      |                       |                                 |                              |
| CONTATTI                                       |                                      | Presa visione Codice Condotta dei formiton      Presa visione Politica Sacol su Regali e forme d <sup>4</sup> |                       |                                 |                              |
| Scrivi a SB Italia                             |                                      | intrattenimento                                                                                               |                       |                                 |                              |
|                                                |                                      |                                                                                                    |                       | Prece                           | edente Successivo            |

Il primo step comporta la verifica e conferma dei dati anagrafici. Per procedere con lo step successivo cliccare. Per procedere con lo step successivo cliccare "successivo".

#### 3.5. Compilazione questionario di valutazione

Il secondo step prevede la compilazione del questionario di valutazione. Tale questionario è unico (come i dati anagrafici) per il fornitore, indipendentemente dal numero di richieste che si effettuano.

|                                                  | SB Italia<br>alue from data, processes a                                        | nd people                                        |                         |                                          |                              |
|--------------------------------------------------|---------------------------------------------------------------------------------|--------------------------------------------------|-------------------------|------------------------------------------|------------------------------|
| <b>SB</b> Italia                                 | Nuova Richiesta<br>Compilare la form sottostante o scaricare i<br>questionario' | l modulo formalo excel, compilarlo e ricaricarlo | effettuando una delle 2 | ? scette 'Compila il ques                | stionare' oppure 'Carica il  |
| Benvenuto SBI ITALIA SRL<br>〇 🚺 ● 新知             | 1 Step 1<br>Dati Anagrafici 2                                                   | Step 2<br>Questionario<br>Valutazione            | si <b>4</b> s           | itep 4<br>Liepilogo e Invio<br>Lichiesta | 5 Step 5<br>Upload Documenti |
| AREA PERSONALE                                   | Settori Attività (°)                                                            |                                                  |                         |                                          | Compila il Questionario      |
| НОМЕ                                             | Forma Giuridica                                                                 |                                                  |                         | Ċ                                        | Carica il Questionario       |
| DATI ANAGRAFICI                                  | Capitale Sociale (€)                                                            |                                                  |                         |                                          |                              |
| CAMBIO PASSWORD                                  | Anno Fondazione                                                                 |                                                  |                         |                                          |                              |
| LOGOUT                                           |                                                                                 |                                                  |                         |                                          |                              |
|                                                  | Elenco Banche                                                                   |                                                  |                         |                                          |                              |
| MENU                                             | Banca                                                                           | Iban                                             |                         | Swift                                    |                              |
| NUOVA RICHIESTA DI QUALIFICA                     | Banca                                                                           | Iban                                             |                         | Swift                                    |                              |
| STATO QUALIFICHE                                 | Banca                                                                           | Iban                                             |                         | Swift                                    |                              |
|                                                  |                                                                                 |                                                  |                         |                                          |                              |
|                                                  | Elenco Contatti                                                                 |                                                  |                         |                                          |                              |
|                                                  | Cognome e Nome                                                                  | Funzione                                         | Telefono                | Email                                    |                              |
| Elenco classi merceologiche                      | Cognome e Nome                                                                  | Funzione                                         | Telefono                | Email                                    |                              |
| Codice etico                                     | Cognome e Nome                                                                  | Funzione                                         | Telefono                | Email                                    |                              |
| Codice condotta dei fornitori                    |                                                                                 |                                                  |                         |                                          |                              |
| Politica SB su Regali e forme di intrattenimento | Elenco Azionisti                                                                |                                                  |                         |                                          |                              |
| Manuale di registrazione                         | Azionista                                                                       | % Partecipazione                                 |                         |                                          |                              |
| Privacy                                          | Azionista                                                                       | % Partecipazione                                 |                         |                                          |                              |
| Veridicità dei dati forniti                      | Azionista                                                                       | % Partecipazione                                 |                         |                                          |                              |
|                                                  |                                                                                 |                                                  |                         |                                          |                              |
| CONTATTI                                         | Appartenenza a Gruppi o Holding?                                                | SI ONO                                           |                         |                                          |                              |
| Scrivi a SB Italia                               | Indirizzo, Nazionalità<br>e % detenuta                                          |                                                  |                         |                                          |                              |
|                                                  | Brochure                                                                        |                                                  |                         |                                          |                              |
|                                                  | ,                                                                               |                                                  |                         |                                          |                              |

Come visibile in alto esiste la possibilità alternativa alla compilazione del form via web. Selezionando 'Carica il questionario' è possibile effettuare il download della versione in formato excel, che andrà compilata e ricaricata sul portale.

| va                                               | BITALIA<br>lue from data, processes and people                                                                                                    |
|--------------------------------------------------|----------------------------------------------------------------------------------------------------|
|                                                  | Nuova Richiesta                                                                                                    |
| SB Italia                                        | Compilare la form sottostante o scaricare il modulo formato excel, compilario e ricaricario effettuando una delle 2 scette 'Compila il questionare' oppure 'Carica il<br>questionario' |
| Benvenuto SBI ITALIA SRL<br>● ∎∎ ● ≇∺            | Step 1         2 Step 2<br>Questionario<br>Valutazione         3 Step 3<br>Scelta Classi         4 Step 4<br>Riepilogo e Invio<br>Richiesta         5 Step 5<br>Upload Documenti       |
| AREA PERSONALE                                   |                                                                                                    |
| НОМЕ                                             | Scarica il modello del questionario                                                                                                    |
| DATI ANAGRAFICI                                  | Carica documento                                                                                                    |
| CAMBIO PASSWORD                                  |                                                                                                    |
| LOGOUT                                           |                                                                                                    |
| MENU                                             | Documento Cancato                                                                                                    |
| NUOVA RICHIESTA DI QUALIFICA                     |                                                                                                    |
| STATO QUALIFICHE                                 |                                                                                                    |
| STATO DOCUMENTI                                  |                                                                                                    |
|                                                  |                                                                                                    |
| LINK UTILI                                       |                                                                                                    |
| Codice etico                                     |                                                                                                    |
| Codice condotta dei fornitori                    |                                                                                                    |
| Politica SB su Regali e forme di intrattenimento |                                                                                                    |
| Manuale di registrazione                         |                                                                                                    |
| Privacy                                          |                                                                                                    |
| Veridicità dei dati forniti                      |                                                                                                    |
| CONTATTI                                         | Precedente Successivo                                                                                                    |

Tale questionario potrà essere integrato da informazioni ad ogni nuova richiesta di qualifica effettuata. Per procedere con lo step successivo cliccare

#### 3.6. Scelta delle classi merceologiche

Ogni richiesta di qualifica implica la scelta delle **sotto classi merceologiche** per le quali ci si intende proporre come fornitori SB Italia. Tale elenco è presente come file excel scaricabile dalla barra del menu di sinistra alla voce 'Elenco classi merceologiche'.

|                                                 | Benvenuto in SB Italia                                                                                                    |
|-------------------------------------------------|----------------------------------------------------------------------------------------------------|
| • SB Italia                                     | Nella necessità di vedersi garantiti i migliori<br>gestione della Vendor List aziendale, da cui                                                                                                    |
| • <b>■</b> ● ##                                 | Tale processo consiste nel valutare, verifica                                                                                                    |
| Username LOGIN LOGIN LOGIN Sei un nuovo utente? | SB Italia privilegia i fornitori con certificazion<br>Inoltre, SB Italia seleziona fornitori in grado<br>all'indirizzo www.sbitalia.com, e di tutte le n<br>Decreto Legislativo 8 Giugno 2001 n. 231 e |
| LINK UTILI<br>Elenco classi merceologiche       | Il processo di valutazione dei fornitori inizia<br>merceologiche di competenza, e si conclud<br>Tramite questo Portale, SB Italia permette a                                                           |

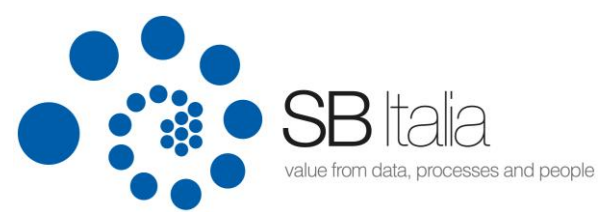

Le classi merceologiche sono suddivise in 3 livelli di raggruppamento: macro classi, classi, sotto classi. Per proporsi come fornitori andrà effettuata la scelta di una o più **sotto classi**. Una volta ottenuta la qualifica in lista fornitori SB Italia l'eventuale ampliamento delle classi merceologiche di fornitura potrà essere effettuato attraverso l'avvio di un nuovo processo di qualifica.

| <b>SB</b> Italia                                                                                                    | Nuova Richiesta<br>Effettuare la scelta delle sotto classi merceologiche per le quali si intende effettuare la richiesta di qualifica. Procedere selezionando la macroclasse, la class<br>sottoclasse | e e la  |
|----------------------------------------------------------------------------------------------------|----------------------------------------------------------------------------------------------------|---------|
| Benvenuto SBI ITALIA SRL<br>O (日) ● 第<br>AREA PERSONALE                                                                  | 1     Step 1<br>Dati Anagrafici     2     Step 2<br>Questionario<br>Valutazione     3     Step 3<br>Scelta Classi     4     Step 4<br>Ricpilogo e Invio<br>Richiesta     5     Step 5<br>Upload Do    | cumenti |
| HOME<br>DATI ANAGRAFICI<br>CAMBIO PASSWORD                                                                               | Prodotti informatici hw e sw X                                                                                                    |         |
| LOGOUT                                                                                                    | Macroclasse                                                                                                    |         |
| NUOVA RICHIESTA DI QUALIFICA                                                                                             | Consulerze e servizi professionali<br>Materiali<br>Prodotti                                                                                                    |         |
| STATO QUALIFICHE<br>STATO DOCUMENTI                                                                                      | Servizi di Consulenza Informatica Classe Dordotti informatici luu a nu                                                                                                    | -       |
| LINK UTILI<br>Elenco classi merceologiche<br>Cordice etiro                                                               |                                                                                                    |         |
| Codice condotta dei formitori<br>Política SB su Regali e forme di intrattenimento<br>Manuale di registrazione<br>Privacy | Sottoclasse<br>Prodotti informatici hw e sw                                                                                                    | V       |
| Veridicità dei dati forniti<br>CONTATTI                                                                                  | Precedente Succ                                                                                                    | essivo  |

Per effettuare la scelta delle sotto classi merceologiche procedere alla selezione di una macro classe, poi della classe e successivamente della/e sottoclasse/i, tramite checkbox () come visualizzato in figura. -> Macro classe -> Classe -> Sotto classe.

Le sotto classi sono visualizzate nella tabella in alto e sono eliminabili qualora scelte per errore.

Per procedere con lo step successivo cliccare su "successvo".

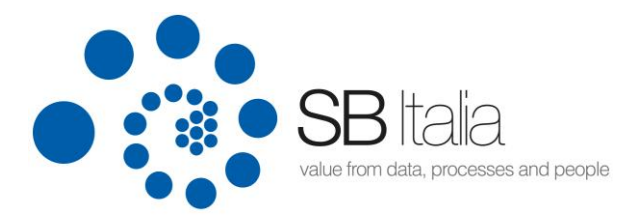

#### 3.7. Invio richiesta

In questa schermata vengono riepilogati i dati della richiesta

| <b>SB</b> Italia                                                                                        | Nuova Richiesta<br>Verificare le informazioni inserite e procedere all'invio de<br>la richiesta | alla richiesta. A seguito dell'Invio Sasol prenderà in carico | ) la richiesta. Verrà inviata una mail una volta verificata |
|----------------------------------------------------------------------------------------------------|-------------------------------------------------------------------------------------------------|---------------------------------------------------------------|-------------------------------------------------------------|
| Benvenuto SBI ITALIA SRL<br>〇 🕕 ④ 米<br>AREA PERSONALE                                                   | 1 Step 1<br>Dati Anagrafici 2 Step 2<br>Questionari<br>Valutazione                              | io <b>3</b> Step 3<br>Scelta Classi <b>4</b> R                | tep 4<br>jepilogo e Invio<br>ichiesta                       |
| HOME<br>DATI ANAGRAFICI                                                                                 | Ragione Sociale SBI ITALIA SRL                                                                  | contabilita.fornitori@sbitalia.r                              | Mail Riferimento                                            |
| CAMBIO PASSWORD<br>LOGOUT                                                                               | Macroclasse                                                                                     | Classe                                                        | Sottoclasse                                                 |
| MENU                                                                                                    | Prodotti                                                                                        | Prodotti informatici hw e sw                                  | Prodotti informatici hw e sw                                |
|                                                                                                    |                                                                                                 |                                                               |                                                             |
|                                                                                                    |                                                                                                 |                                                               |                                                             |
| Elenco classi merceologiche<br>Codice etico                                                             |                                                                                                 |                                                               |                                                             |
| Codice condotta dei fornitori Política SB su Regali e forme di intrattenimento Manuale di registrazione |                                                                                                 |                                                               |                                                             |
| Privacy<br>Veridicità dei dati forniti                                                                  |                                                                                                 |                                                               |                                                             |
| CONTATTI                                                                                                |                                                                                                 |                                                               | Precedente Invia Richiesta                                  |

Cliccando sul bottone "invio richiesta" viene effettuato l'invio della richiesta.

Verrà inviata una mail di notifica contenente i dettagli della richiesta effettuata. Ora il fornitore dovrà rimanere in attesa della **pre-approvazione** da parte di SB Italia per procedere con gli step di qualifica.

Qualora il processo venga abbandonato prima dell'invio della richiesta questa resta salvata con lo stato 'In Progress'.

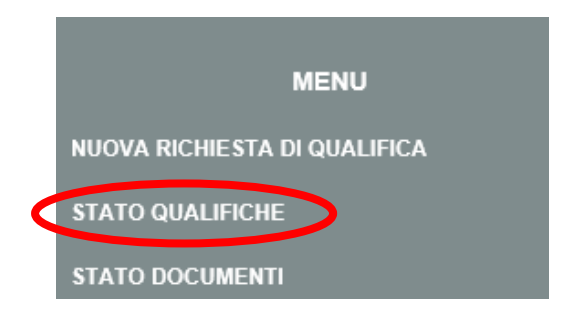

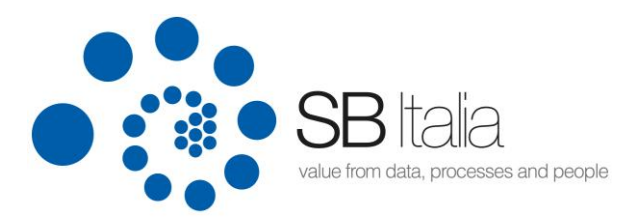

# Attraverso la voce di menu STATO QUALIFICHE è possibile visualizzare lo stato di tutte le richieste e proseguire l'iter di inserimento come sotto visualizzato

| Benvenito SBI ITALIA SRI     | Stato Qualifiche<br>In questa pagina vengono<br>processo di qualifica fare<br>Qualifiche Ottenute | o visualizzate le qualifiche ot<br>doppio clic sulla riga di richi<br><b>I In Corso</b> | tenute od in corso di approv<br>esta (Richieste In Corso) | azione da parte di SB Italia e lo stato d | delle richieste di qualifica. Per proseguire il |
|------------------------------|---------------------------------------------------------------------------------------------------|-----------------------------------------------------------------------------------------|-----------------------------------------------------------|-------------------------------------------|-------------------------------------------------|
| Demenato obi milen orce      | Data                                                                                              | Macroclasse                                                                             | Classe                                                    | Sottoclasse                               | Stato Qualifica                                 |
| ● 🚺 ● 💥                      |                                                                                                   |                                                                                         |                                                           |                                           |                                                 |
| AREA PERSONALE               |                                                                                                   |                                                                                         |                                                           |                                           |                                                 |
| НОМЕ                         |                                                                                                   |                                                                                         |                                                           |                                           |                                                 |
| DATI ANAGRAFICI              |                                                                                                   |                                                                                         |                                                           |                                           |                                                 |
| CAMBIO PASSWORD              |                                                                                                   |                                                                                         |                                                           |                                           |                                                 |
|                              | Richieste In Corso                                                                                |                                                                                         |                                                           |                                           |                                                 |
|                              | Data                                                                                              | Numero                                                                                  |                                                           | Stato Richiesta                           |                                                 |
| MENII                        | 6/12/2017 11:41:52 AM                                                                             | 000001826                                                                               | Inviata                                                   |                                           |                                                 |
| MENO                         |                                                                                                   |                                                                                         |                                                           |                                           |                                                 |
| NUOVA RICHIESTA DI QUALIFICA |                                                                                                   |                                                                                         |                                                           |                                           |                                                 |
| STATO QUALIFICHE             |                                                                                                   |                                                                                         |                                                           |                                           |                                                 |

Nell'elenco delle 'Richieste In Corso' sono visualizzate le richieste in fase di completamento.

Fare doppio clic su una di esse per proseguire il processo di qualifica. Facendo un singolo clic sulla richiesta verranno visualizzate le sottoclassi merceologiche scelte (in un elenco sottostante).

Come indicato al punto "3 – Processo di qualifica" queste possono avere i seguenti stati:

- Richieste non ancora inviate (In Progress). Il processo si è interrotto dopo le seguenti fasi (step): creazione account (di accesso al portale) inserimento dati anagrafici, compilazione questionario, scelta sotto classi merceologiche. La richiesta non è ancora stata inviata a SB.
- **Richieste inviate (Inviate).** Il fornitore ha inviato la richiesta a SB attraverso "invia richiesta" allo step 4 del processo. Tali richieste sono in fase di pre-approvazione da parte di SB. Il fornitore deve rimanere in attesa della mail di conferma a procedere da parte di SB. (vedere paragrafo 3.8)
- **Richieste accettate (Accettate).** SB ha confermato l'accettazione della richiesta (preapprovazione) e consente di proseguire l'iter di qualifica. Viene inviata una mail di notifica al fornitore. Il fornitore dovrà effettuare la login al portale e procedere al caricamento dei documenti di qualifica richiesti. (vedere paragrafo 3.9)
- Richieste completate (Completate). Il fornitore ha ultimato il caricamento dei documenti richiesti e indica il completamento di tale attività. A questo punto SB, previa verifica della documentazione inviata o richiesta di integrazione, procede alla qualifica del fornitore. Questo comporta l'inserimento nella lista fornitori per le sotto classe merceologiche qualificate. (vedere paragrafo 3.9)

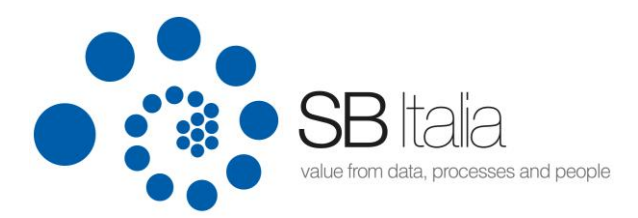

#### 3.8. Pre-approvazione da parte di SB Italia

Dopo aver cliccato 'Invia richiesta' allo step 4 di qualifica la richiesta è in stato 'Inviata'. Una mail automatica notificherà l'invio della richiesta. A questo punto il fornitore deve restare in attesa della pre-approvazione da parte di SB Italia. L'approvazione avviene a livello di sottoclassi merceologiche. SB Italia infatti potrebbe aver necessità di ulteriori fornitori solo per specifiche sotto classi. L'esito dell'approvazione viene comunicato via e-mail.

| <b>SB</b> Italia             | Stato Qualifiche<br>In questa pagina vengono vis<br>processo di qualifica fare dop<br>Qualifiche Ottenute / In | sualizzate le qualifiche<br>opio clic sulla riga di ric<br>I <b>Corso</b> | ottenute od in corso di approva<br>chiesta (Richieste In Corso) | zione da parte di | SB Italia e lo stato o | lelle richieste di qualifica. Per pro | oseguire il |
|------------------------------|----------------------------------------------------------------------------------------------------|---------------------------------------------------------------------------|-----------------------------------------------------------------|-------------------|------------------------|---------------------------------------|-------------|
| Benvenuto SBI ITALIA SRL     | Data                                                                                                    | Macroclasse                                                               | Classe                                                          | Sott              | oclasse                | Stato Qualifica                       |             |
| • 💶 • 💥                      |                                                                                                    |                                                                           |                                                                 |                   |                        |                                       |             |
| AREA PERSONALE               |                                                                                                    |                                                                           |                                                                 |                   |                        |                                       |             |
| НОМЕ                         |                                                                                                    |                                                                           |                                                                 |                   |                        |                                       |             |
| DATI ANAGRAFICI              |                                                                                                    |                                                                           |                                                                 |                   |                        |                                       |             |
| CAMBIO PASSWORD              |                                                                                                    |                                                                           |                                                                 |                   |                        |                                       |             |
| LOGOUT                       | Richieste In Corso<br>Data                                                                                     | Numero                                                                    |                                                                 | Stat              | to Richiesta           |                                       |             |
| MENU                         | 6/12/2017 11:41:52 AM                                                                                          | 0000001826                                                                | Inviata                                                         |                   |                        |                                       |             |
| NUOVA RICHIESTA DI QUALIFICA |                                                                                                    |                                                                           |                                                                 |                   |                        |                                       |             |
| STATO QUALIFICHE             |                                                                                                    |                                                                           |                                                                 |                   |                        |                                       |             |
| STATO DOCUMENTI              |                                                                                                    |                                                                           |                                                                 |                   |                        |                                       |             |
|                              | Macroclas                                                                                                    | ise                                                                       | Classe                                                          |                   |                        | Sottoclasse                           |             |
| Elanco classi marceologicha  | Prodotti                                                                                                    |                                                                           | Prodotti informatici hw e sw                                    |                   | Prodotti informatici   | hw e sw                               |             |

#### 3.9. Caricamento dei documenti richiesti

Ottenuta la pre-approvazione da parte di SB Italia è possibile proseguire il processo di qualifica. Questo prevede di fornire (caricare) i documenti che SB Italia richiede per le sotto classi di fornitura per le quali il fornitore si candida.

Facendo doppio clic sulla richiesta (come visualizzato sotto) si accede alla schermata di caricamento documenti.

Le estensioni di file consentite per il caricamento sono : \*.pdf, \*.tiff, \*.jpg, \*.jpeg, \*.xlx, \*.xlsx, \*.doc, \*.docs

Possono essere caricati file di dimensione non superiore a 10 MB.

| Va                           | <b>3B</b> Ita<br>Ilue from data, pro                | la<br>cesses a                     | and people                                      |                                                           |                                      |                                                 |
|------------------------------|-----------------------------------------------------|------------------------------------|-------------------------------------------------|-----------------------------------------------------------|--------------------------------------|-------------------------------------------------|
| •••                          | Stato Qualifich                                     | e                                  |                                                 |                                                           |                                      |                                                 |
| • SB Italia                  | In questa pagina vengo<br>processo di qualifica far | no visualizzati<br>e doppio clic s | e le qualifiche otter<br>sulla riga di richiest | nute od in corso di approvazio<br>la (Richieste In Corso) | one da parte di SB Italia e lo stato | delle richieste di qualifica. Per proseguire il |
| Benvenuto SBI ITALIA SRL     | Qualifiche Ottenute                                 | / In Corso                         |                                                 | Charge                                                    | Cottachera                           | State Qualifier                                 |
| • 🚺 ● 🗮                      | Data                                                | nacroci                            | 055C                                            | Classe                                                    | Sottoclasse                          | Stato Qualinca                                  |
| AREA PERSONALE               |                                                     |                                    |                                                 |                                                           |                                      |                                                 |
| номе                         |                                                     |                                    |                                                 |                                                           |                                      |                                                 |
| DATI ANAGRAFICI              |                                                     |                                    |                                                 |                                                           |                                      |                                                 |
| CAMBIO PASSWORD              |                                                     |                                    |                                                 |                                                           |                                      |                                                 |
| LOGOUT                       | Richieste In Corso<br>Data                          |                                    | Numero                                          |                                                           | Stato Richiesta                      |                                                 |
|                              | 6/12/2017 11:41:52 AM                               |                                    | 000001826                                       | Inviata                                                   |                                      |                                                 |
| MENU                         |                                                     |                                    |                                                 |                                                           |                                      |                                                 |
| NUOVA RICHIESTA DI QUALIFICA |                                                     |                                    |                                                 |                                                           |                                      |                                                 |
| STATO QUALIFICHE             |                                                     |                                    |                                                 |                                                           |                                      |                                                 |

L'elenco dei documenti richiesti viene visualizzato nella sottostante maschera. Possono comunque essere caricati documenti non specificatamente richiesti da SB (ad es. certificati tecnici o altro).

| <b>SB</b> Italia                                 | Nuova Richiesta<br>Effettuare il caricamento dei o<br>procedere al completamento | documenti richiesti. Cliccare sul bottc<br>iter di qualifica. Restare in attesa del | ne 'Completamento Caricam<br>la mail di conferma da parte ( | ento Documen<br>di Sasol della c | tt' una volta caricati tutti i d<br>qualifica                                        | locumenti richiesti pe                                | 91                     |
|--------------------------------------------------|----------------------------------------------------------------------------------|-------------------------------------------------------------------------------------|-------------------------------------------------------------|----------------------------------|--------------------------------------------------------------------------------------|-------------------------------------------------------|------------------------|
| Benvenuto SBI ITALIA SRL<br>● 💶 ● 🗱              | Step 1<br>Dati Anagrafici                                                        | 2 Step 2<br>Questionario<br>Valutazione                                             | 3 Step 3<br>Scelta Classi                                   | 4                                | Step 4<br>Riepilogo e Invio<br>Richiesta                                             | 5 Step 5<br>Upload Do                                 | ocumenti               |
| AREA PERSONALE                                   | Tip                                                                              | o Documento                                                                         | Altro Doc                                                   | Doc                              | Note                                                                                 | Scadenza                                              |                        |
| НОМЕ                                             |                                                                                  |                                                                                     |                                                             |                                  |                                                                                      |                                                       | 0                      |
| DATI ANAGRAFICI                                  |                                                                                  |                                                                                     |                                                             |                                  |                                                                                      |                                                       |                        |
| CAMBIO PASSWORD                                  |                                                                                  |                                                                                     |                                                             |                                  |                                                                                      |                                                       |                        |
| LOGOUT                                           |                                                                                  |                                                                                     |                                                             |                                  |                                                                                      |                                                       |                        |
|                                                  |                                                                                  |                                                                                     |                                                             |                                  |                                                                                      |                                                       |                        |
| MENU                                             |                                                                                  |                                                                                     |                                                             |                                  |                                                                                      |                                                       |                        |
| NUOVA RICHIESTA DI QUALIFICA                     |                                                                                  |                                                                                     |                                                             |                                  |                                                                                      |                                                       |                        |
| STATO QUALIFICHE                                 |                                                                                  |                                                                                     |                                                             |                                  |                                                                                      |                                                       |                        |
| STATO DOCUMENTI                                  |                                                                                  |                                                                                     |                                                             |                                  |                                                                                      |                                                       |                        |
|                                                  | Carica Documento                                                                 |                                                                                     |                                                             | Fo                               | rmat documenti di qui                                                                | alifica                                               |                        |
| LINK UTILI                                       | Tipo documento                                                                   |                                                                                     |                                                             |                                  | Autocertificazione Carichi                                                           | i Pendenti Fiscali                                    |                        |
| Elenco classi merceologiche                      | Descrizione                                                                      |                                                                                     |                                                             |                                  | Autocertificazione comuni                                                            | icazione antimafia                                    |                        |
| Codice etico                                     | (Se non previsto)                                                                |                                                                                     |                                                             |                                  | Dichiarazione dlgs 81 2008                                                           | fornitore art28 dlar                                  | 162.06                 |
| Codice condotta dei fornitori                    | Documento<br>(max 10mb)                                                          |                                                                                     |                                                             |                                  | Idoneità contractor spazi e                                                          | confinati                                             | 103 00                 |
| Politica SB su Regali e forme di intrattenimento | Note                                                                             |                                                                                     |                                                             | I Fo                             | rmat vanno riportati su propria                                                      | carta intestata e carica                              | iti sul                |
| Manuale di registrazione                         | Scadenza                                                                         |                                                                                     |                                                             | Port<br>di c                     | tale Fornitori dopo essere stati ,<br>ui va caricato documento di ide.<br>orita vaca | firmati dal Legale Rapp<br>ntità in corso di validità | resentante,<br>i sotto |
| Privacy                                          | (dd/min/yyyy)                                                                    | sci                                                                                 |                                                             | upp                              |                                                                                      |                                                       |                        |
| Veridicità dei dati forniti                      |                                                                                  |                                                                                     |                                                             |                                  | Completamento Caric                                                                  | amento Document                                       |                        |
|                                                  |                                                                                  |                                                                                     |                                                             |                                  |                                                                                      |                                                       |                        |
|                                                  |                                                                                  |                                                                                     |                                                             |                                  |                                                                                      |                                                       |                        |
| Scrivi a SB Italia                               |                                                                                  |                                                                                     |                                                             |                                  |                                                                                      |                                                       |                        |

Per caricare un documento fare doppio clic sul tipo di documento richiesto poi caricare il documento (tramite doppio clic sul bottone sfoglia), cliccare sul tasto inserisci.

Il tipo di documento può anche essere selezionato come indicato in figura sotto (tramite

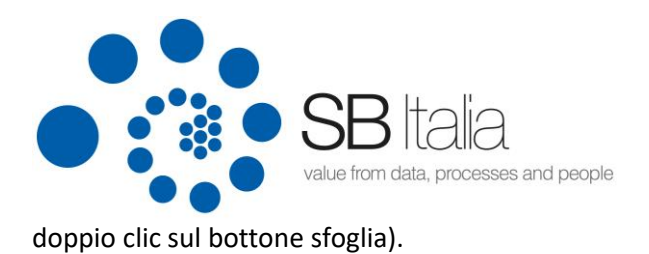

Qualora si desideri caricare un documento non presente nell'elenco, selezionare il tipo di documento 'Altri Documenti' ed indicare una descrizione.

Una volta terminato il caricamento, che può essere sospeso in caso di necessità del fornitore, cliccando sul bottone si completerà l'iter di qualifica. Un messaggio popup confermerà il completamento

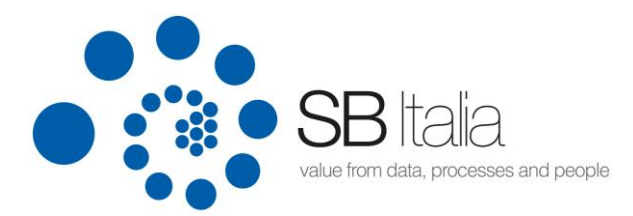

#### 3.10. Valutazione della documentazione fornita da parte di SB Italia

A questo punto SB Italia provvederà alla valutazione dei documenti fornitori e tramite una mail comunicherà la qualifica o meno del fornitore.

#### 3.11. Qualifica del fornitore

L'esito della qualifica può essere il seguente:

- Fornitore NON qualificato
- Fornitore qualificato con RISERVA
- Fornitore qualificato

SB Italia comunicherà l'esito attraverso una mail di notifica.

L'ottenimento della qualifica visualizzerà le classi merceologiche nell'elenco delle 'Qualifiche Ottenute / In Corso'

#### 3.12. Stato dei documenti

Attraverso la voce di menu STATO DOCUMENTI è possibile verificare o aggiornare i documenti inviati a SB Italia

Tale link si attiva SOLO a seguito del completamento della prima richiesta di qualifica inviata a SB Italia. Dopo cioè che viene completato lo Step5 del processo di candidatura cliccando sul bottone.

Questo consente al fornitore di potere aggiungere documenti non precedentemente caricati o procedere all'aggiornamento di documenti scaduti.